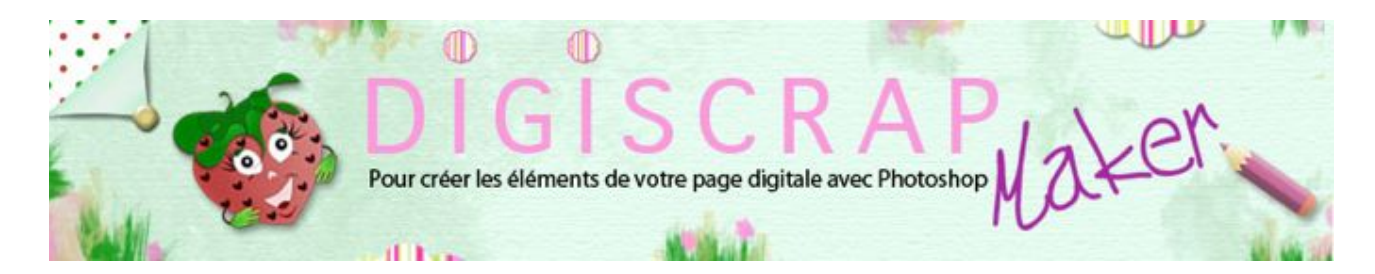

### Adresse du site: http://christinelavigne.canalblog.com/

# LES FLOCONS DE NEIGE

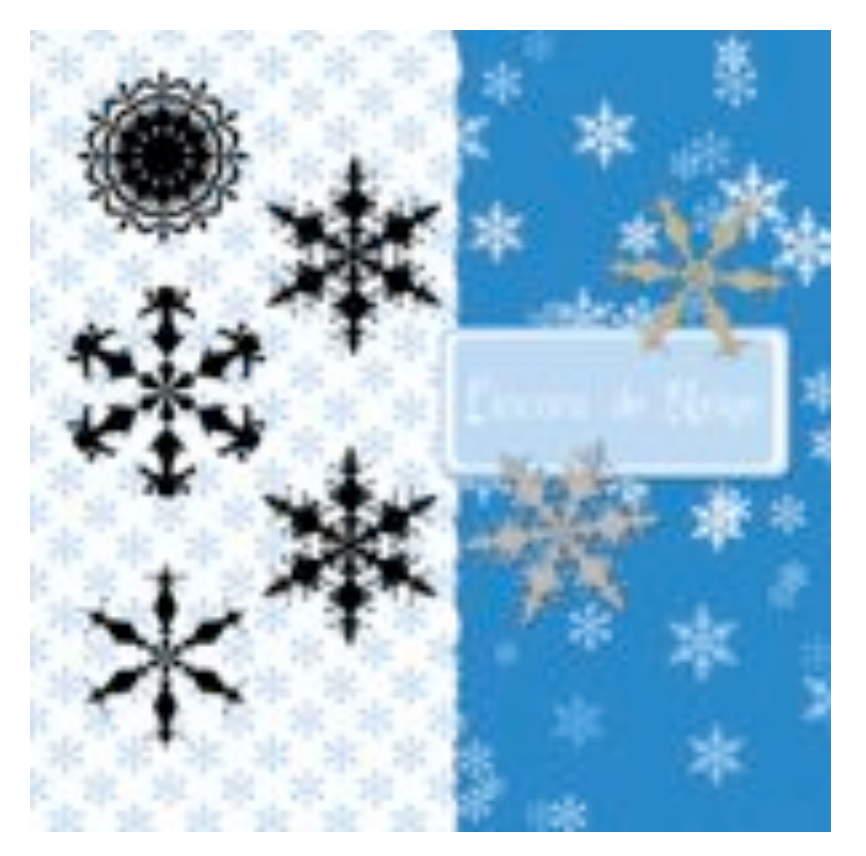

Les **flocons de neige** sont indispensables pour le **digiscrap** d'hiver, déco, papier, die-cut, brush,

bref avec ce **tutoriel Photoshop** pour le **scrapbooking digital**, ils n'auront plus de secret pour vous!

Avec la création de **flocons** vous apprendrez aussi une technique qui pourra vous servir pour bien d'autres choses,

celle de la **répétition d'un motif à l'intérieur d'un cercle**, une **rotation selon les degrés** de ce cercle. Voyons cela.

Nous aurons besoin de la palette des CALQUES et de celle des TRACES.

① Ouvrez un document de 1000px/1000px, fond blanc, 300dpi.

Les **flocons** sont très souvent **hexagonaux**, nous allons donc créer un **gabarit** qui occupera **1/6 du cercle** pour le **répéter** ensuite **6 fois** et former notre flocon.

② Créez un nouveau calque.

En premier plan mettez une couleur contrastante.

Elle disparaitra et ne sert qu'à mieux voir, donc peu importe laquelle mais ni noir ni blanc.

#### Prenez l'OUTIL POLYGONE

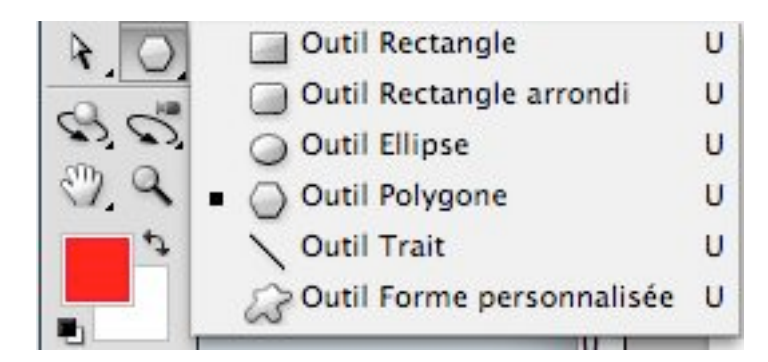

avec les options suivantes:

| ON Côtés : 6        |
|---------------------|
| Options de polygone |
| Rayon : 450 px      |
| Angles arrondis     |
| Etoile              |
| Côtés indentés de   |
| Branches arrondies  |
|                     |

**Tracez votre polygone** en vous plaçant **au centre** de votre document et en l'orientant comme sur la capture. Toutes les lignes noires du tracé doivent être parfaites (pas d'escaliers) signe du bon placement du polygone.

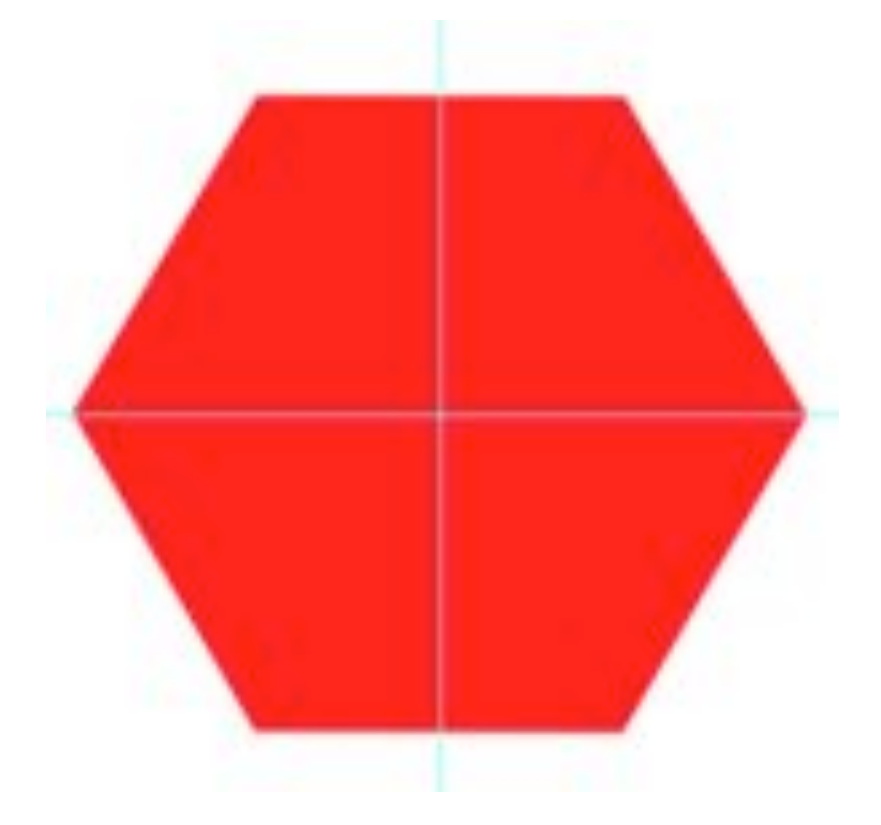

3 Avec l'OUTIL LASSO POLYGONAL

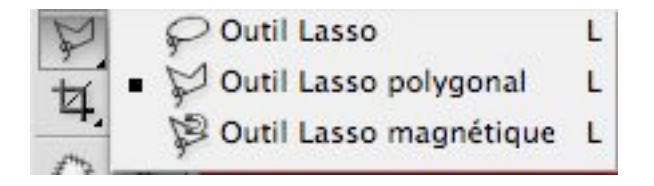

allez cliquer sur les 3 points indiqués de façon à former un triangle.

En fermant le tracé du lasso une sélection se forme. (1 et 4 sont le même point).

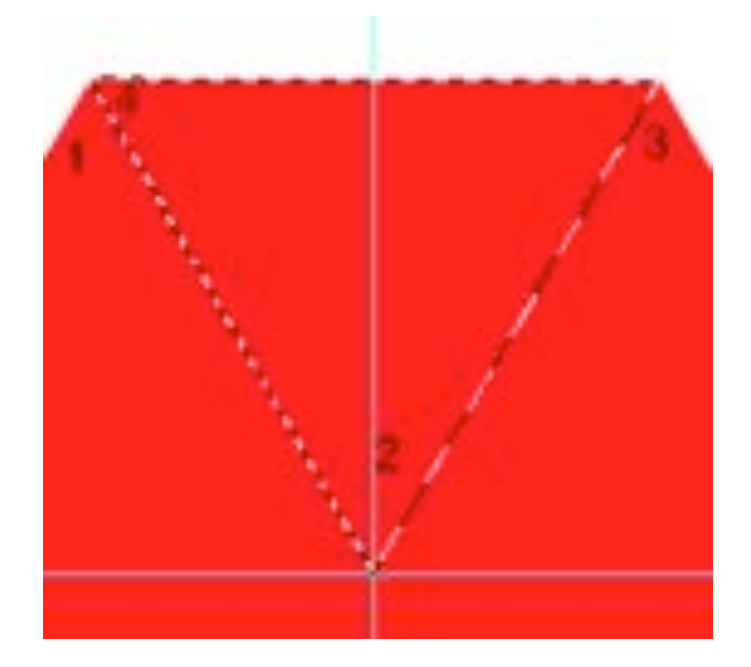

Ce triangle répété 6 fois avec une rotation de 60° à chaque fois formera de nouveau l'hexagone.

Faites Ctrl J ou Cmd J pour dupliquer la sélection.

Masquez le calque de l'Hexagone.

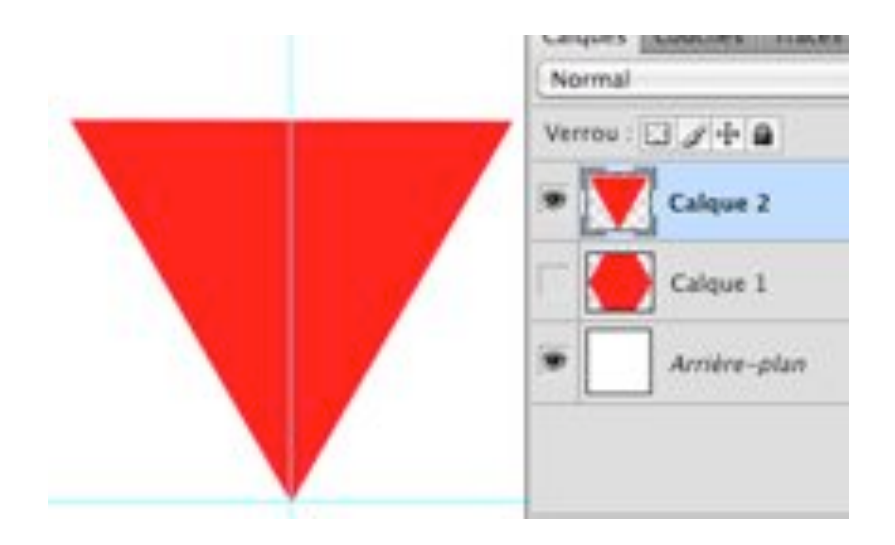

Nous avons notre gabarit. Passons à la création du motif à présent.

④ Créez un nouveau calque. Nommez le « base »

Prenons la plume, si vous avez fait le tutoriel « <u>La plume en s'amusant</u> » vous n'aurez aucun problème...

mais vous n'en aurez pas non plus si vous ne l'avez pas fait!

Prenez donc l'OUTIL PLUME avec comme option de calque « Tracé »

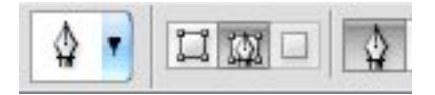

Dessiner un tracé en restant dans la partie gauche du triangle.

**Partez du centre** et dessinez. Si vous vous approchez trop près du repère il est probable que le **magnétisme** 

de ce repère attire le point d'ancrage. **Otez le magnétisme**, nous le remettrons par la suite (dans le Menu

AFFICHAGE - MAGNETISME (décochez l'option).

| ✓ Extras     | жн          |
|--------------|-------------|
| Afficher     | ►           |
| ✓ Règles     | ₩R          |
| ✓ Magnétisme | <b>ፚ</b> ቘ: |
| Magnétisme   | Þ           |

Le premier et le dernier point doivent coïncider.

La liaison entre l'avant-dernier point et le dernier doit être une droite parfaite.

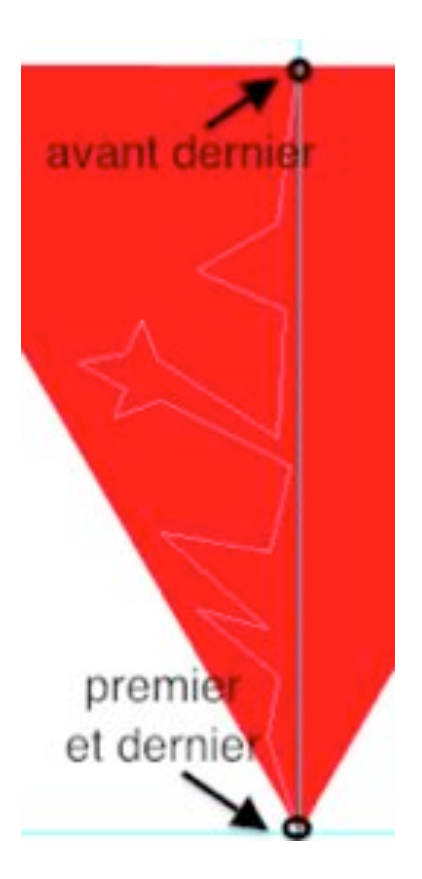

(5) Mettez le noir en couleur premier plan.

Allez dans la palette des **TRACES** et cliquez sur « **Fond du tracé avec couleur de premier plan** »

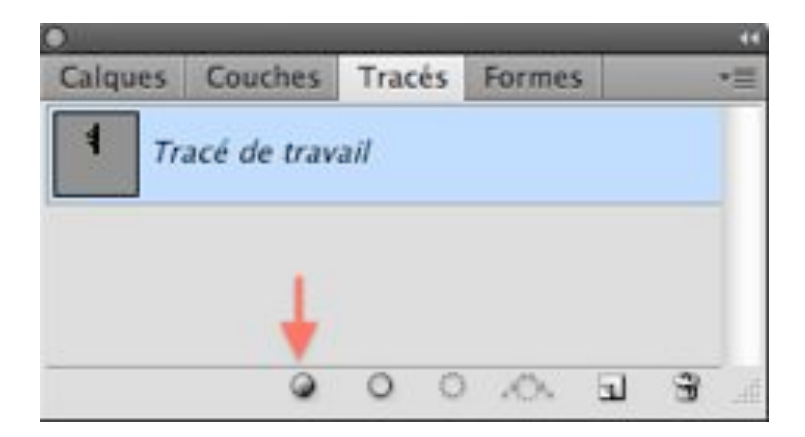

6 Revenez dans la palette des CALQUES et dupliquez « base » avec Ctrl J ou Cmd J

Appelez-le « gauche », dupliquez " gauche" et appelez-le « droite »

Masquez " base ".

Remettez le magnétisme.

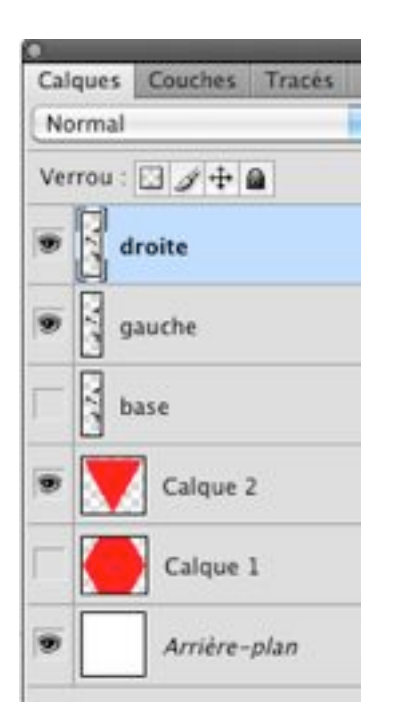

En étant sur « *droite* » faites un **Ctrl T ou Cmd T** pour rappeler la **Transformation Manuelle.** 

Déplacez l'axe de rotation à l'extrémité inférieure droite du cadre de transformation.

Vous pouvez le faire manuellement en cliquant dessus et en le trainant à l'endroit voulu,

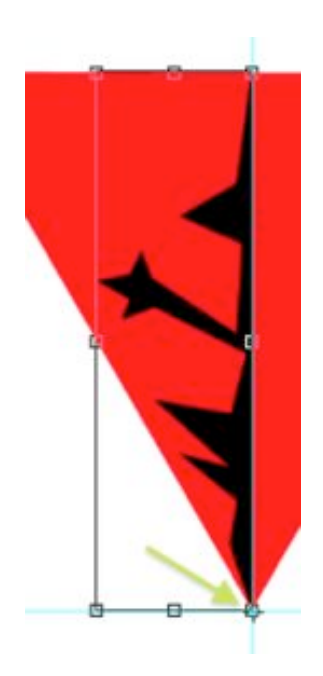

ou vous pouvez cliquer dans la **barre des Options** sur le petit **carré noir** de « **Position du point de référence** »

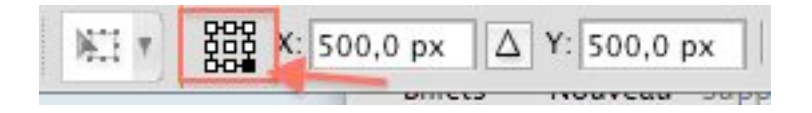

Votre motif se déplacera autour de l'axe placé à cet endroit.

Un clic droit sur votre document et choisissez Symétrie axe horizontal. Validez.

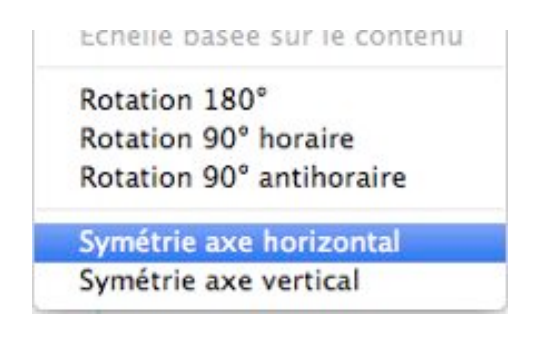

⑦ Si le motif vous convient fusionnez « droite » et « gauche » grâce à Ctrl E ou Cmd E.

Votre motif fusionné s'appelera simplement gauche à présent.

Si vous voulez ajouter autre chose, vous pouvez éliminer « *droite* », modifier votre « *gauche* » avant la fusion

puis recommencer le procédé de duplication.

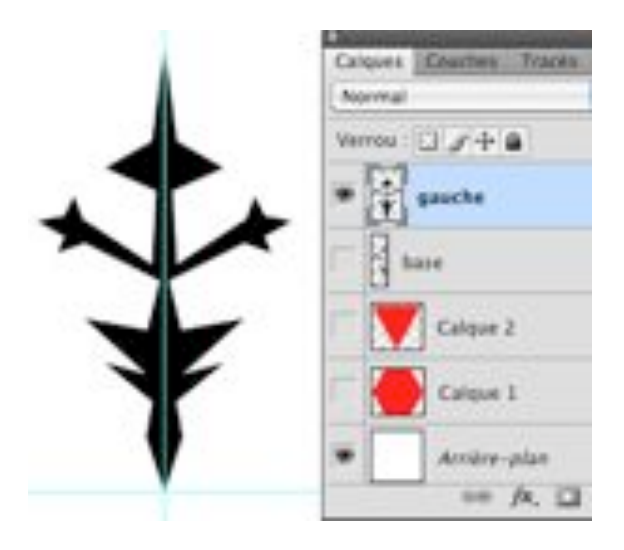

Quand vous avez enfin votre **motif fusionné**, masquez le calque du triangle, dupliquez le motif

Puis avec transformation manuelle cette fois appliquez les réglages suivants:

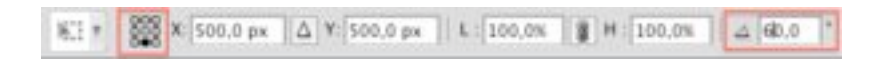

Notez que la **position** de l'**axe de rotation** est **différente** et que nous avons imprimé un **angle de rotation de 60**°.

(NB: si vous voulez un flocon touffu, vous pouvez mettre un angle de 30°)

Validez.

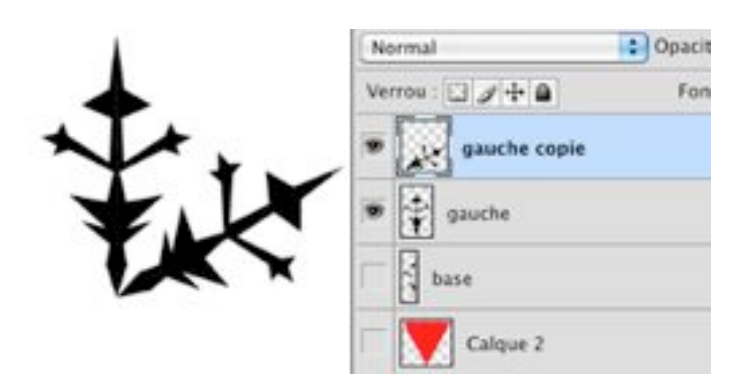

Répétez ces opérations jusqu'à compléter le flocon.

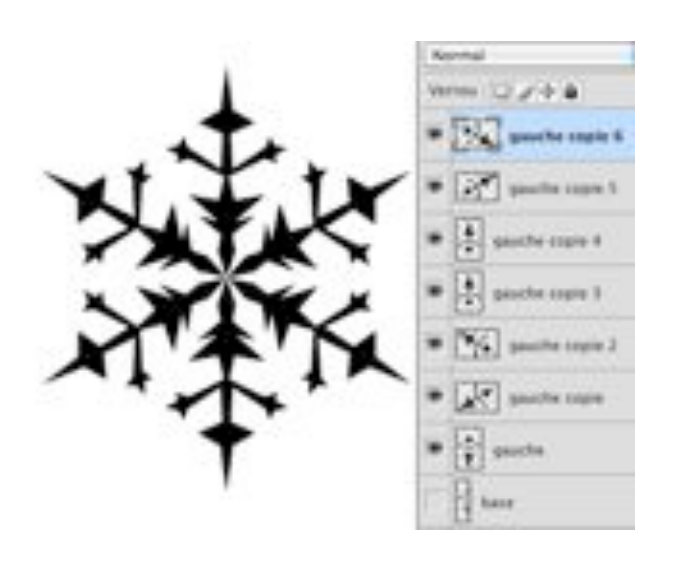

#### **ATTENTION:**

- le calque à dupliquer est toujours le dernier créé,

- l'angle est toujours de 60°

- l'axe de rotation doit toujours se trouver au CENTRE du document donc sa position par rapport au rectangle de rotation varie selon la position du motif.

8 Vous avez votre flocon!

S'il vous convient, fusionnez les 6 calques le composant.

Si vous voulez en créer un autre sur la même base, souvenez-vous que

nous avons gardé notre « base » nous pouvons la réutiliser.

(9) Les utilisations des flocons.

Nous pouvons:

- enregistrer comme forme prédéfinie, créant ainsi un pinceau.

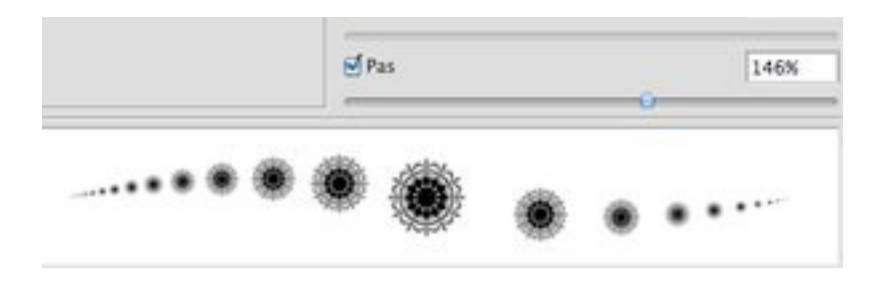

- créer des variantes:

Dupliquez le flocon que vous venez de fabriquer puis réduisez sa taille vous obtiendrez ce nouveau flocon!

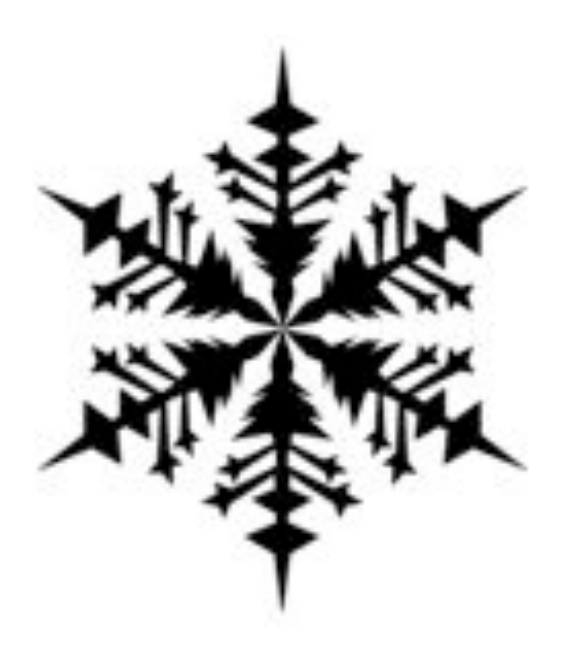

faire faire une rotation au petit flocon...vous aurez cet autre flocon!!

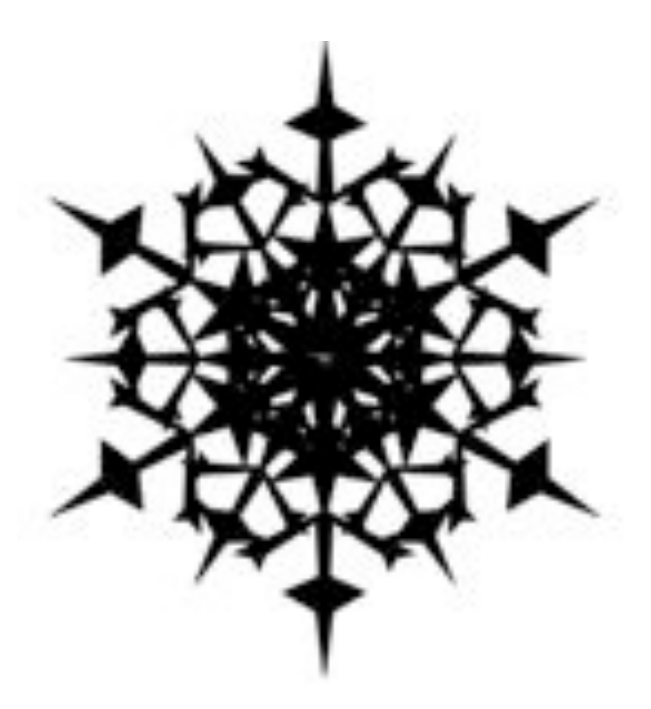

- fabriquer **un motif**, en **quinconce** par exemple, référez vous au tutoriel sur la répétition des motifs <u>ICI</u>

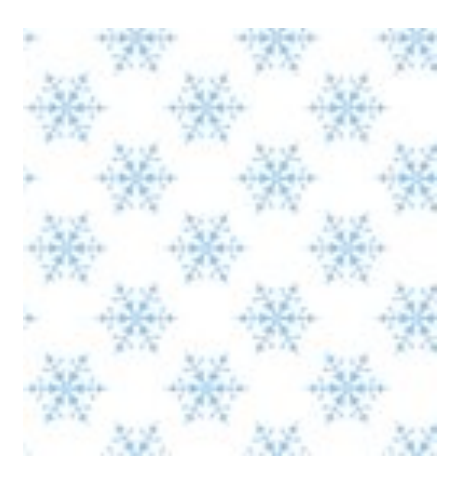

- obtenir une belle étoile:

## Appliquez du **bruit** à votre flocon noir

| Bruit       |     | Ajout de bruit     |
|-------------|-----|--------------------|
| Contours    | E F | Antipoussière      |
| Déformation | Þ   | Flou intérieur     |
| Esquisse    | Þ   | Médiane            |
| Esthétiques | Þ   | Réduction du bruit |
|             |     |                    |

#### avec ces valeurs:

| Aprent alle bereitt |                            |
|---------------------|----------------------------|
|                     | Cit<br>Annulur<br>E Annuur |
| Manadronation       |                            |

Dupliquez le calque et mettez ce calque avec l'option de fusion suivante:

| Calques  | Couches      | Tracés | Formes             |
|----------|--------------|--------|--------------------|
| Densité  | linéaire - ( | Ajout) | 🗘 Opacité : 100% 💽 |
| Verrou : | 01+          |        | Fond : 100% 💌      |
| •        | étoile c     | opie   |                    |

revenez sur le calque original et appliquez un Biseautage et une Ombre portée par défaut.

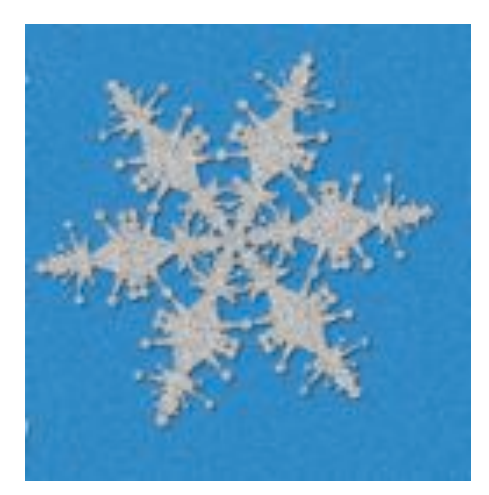

- ou faire une simple décoration avec un flocon blanc et un biseautage léger pour imiter un carton découpé..

Je m' arrête ici...les possibilité sont infinies!

Bonne création!